## **EXCEL PROJECT 10:** Adding Headers and Footers to a Worksheet and Checking Spelling

## **Objectives Practiced**

Format cells.

Apply conditional formatting.

Add headers and footers.

Check spelling.

Hugo works for the U.S. Census Bureau and is doing a geological survey of the New England states. He is creating a worksheet of inland waterways that shows the total land area of each state, the water area, and the percent of total area that is water.

- Open EX Project 10.xlsx from the folder containing your data files, and save it as NE States Wet XXX.xlsx (replace XXX with your initials).
- **2.** Center, middle align, and wrap the text in cells A1:D1 and format them with the cell style Heading 2.
- 3. Sort the data in cells A2:D7 in ascending order (A to Z).
- 4. Apply the Number format with zero decimal places to cells B2:C7.
- 5. Apply the Percentage format to cells D2:D7.
- 6. Create a header for the worksheet that displays the text New England.
- 7. Create a footer for the worksheet that displays the current date.
- **8.** Check the spelling of the worksheet and accept the suggested spelling of the two misspelled states.
- 9. Use conditional formatting to apply blue data bars to represent the cell values in cells D2:D7.
- 10. Save and close the workbook, then exit Excel.

## **Critical Thinking**

Open the **NE States Wet XXX.xlsx** file. Search the U.S. Geological Survey site at *http://ga.water.usgs.gov/edu/wetstates.html* to get more information about wet states. Add the data about the Mid Atlantic states of New York, Pennsylvania, and New Jersey to the worksheet and change the header to **Northeast**. Save and close the workbook.